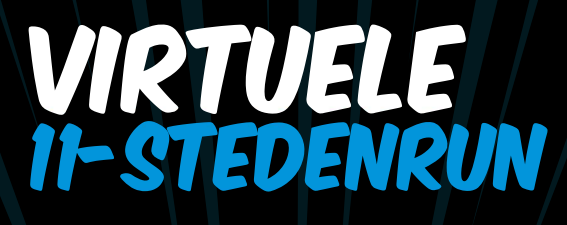

## HANDLEIDING INSCHRIJVEN

Ga naar www.svfriesland.nl (virtuele run > 11-stedenRun > inschrijven)
Volg de stappen in het inschrijfformulier :

## Pagina 1

- 2.1) Selecteer je **stad** waar je gaat lopen
- 2.2) Selecteer je onderdeel (hardlopen of wandelen)
- 2.3) Selecteer je afstand (keuze uit 1 tot en met 42 KM)
- 2.4) Selecteer je aantal deelname keren aan de virtuele 11-stedenRun
- 2.5) Ben je lid van SV Friesland (Ja of nee)

Pagina 2

2.6) Vul je algemene contactgegevens in (naam, e-mail, adres etc.)

Pagina 3

- 2.7) Wil je een medaille als herinnering? Maak een keuze uit de vele opties
- 2.8) Ga door naar betalen en controleer je e-mailbevestiging.

\* Je kunt per inschrijving maximaal 1 stad kiezen. Wil je in alle 11 steden lopen? Schrijf je dan voor iedere stad apart in.

\* Het systeem rekent automatisch het tarief voor je uit! Bij foutmeldingen graag contact opnemen via productie@svfriesland.nl